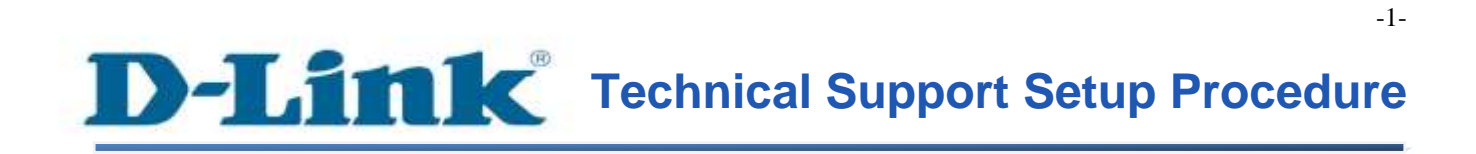

FAQ: How to perform firmware upgrade

Release date: 9/07/2015

Model Support: DMG-112A

H/W: A1, A2

S/W: 1.00.10TH

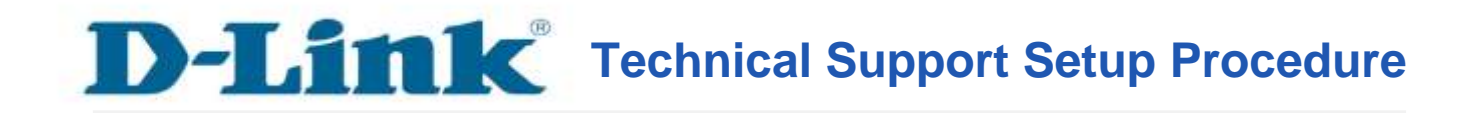

การอัพเกรด firmware (DMG-112A) สามารถทำได้อย่างไร

ขั้นตอนที่ 1 : เปิดเวบบราวเซอร์ของคุณ แล้วพิมพ์ <u>http://192.168.1.1</u> ในช่องของ Address Bar

ชื่อผู้ใช้งานที่มาจากโรงงานคือ admin แล้วใส่รหัสผ่านของคุณ ในกรณีรหัสผ่านไม่ได้มีการเปลี่ยนแปลง ให้ใช้ ค่าที่มาจากโรงงานเป็น admin แล้วคลิ๊ก Login

| Product Page : DSL-2877AL |            | Firmware Version : |
|---------------------------|------------|--------------------|
| D-Link                    |            |                    |
|                           |            |                    |
| LOGIN                     |            |                    |
| Login in to the router    |            |                    |
|                           | Username : |                    |
|                           | Login      |                    |
|                           |            |                    |
| вконовнио                 |            |                    |

FAQ : How to perform firmware upgrade of DMG-112A

-2-

ขั้นตอนที่ 2 : คลิ๊กบนแท็บของ Setup ที่อยู่ทางค้านบนแล้วคลิ๊ก LAN Setup จากมนูที่อยู่ทางค้านซ้ายมือ

| D51-2877AL                     | SETUP                                             | ADVANCED                                                   | MAINTENANCE                                                             | STATUS                       | HELP                                              |
|--------------------------------|---------------------------------------------------|------------------------------------------------------------|-------------------------------------------------------------------------|------------------------------|---------------------------------------------------|
| Wizard                         | LOCAL NETWORK                                     | ¢                                                          |                                                                         |                              | Helpful Hints                                     |
| Internet Setup                 | This section allows you                           | to configure the local netwo                               | rk settings of your router. Please r                                    | note that this section is    | These are the IP settings of                      |
| Wireless Setup                 | optional and you should                           | I not need to change any of                                | the settings here to get your netw                                      | ork up and running.          | Device. These settings may                        |
| LAN Setup                      | ROUTER SETTIN                                     | GS                                                         |                                                                         | E                            | settings. You may change                          |
| 3G/4G Setup                    | Use this section to confi                         | ioure the local network setti                              | ans of your matter. The IP Address                                      | that is configured here      | needed.                                           |
| WAN Failover Priority<br>Setup | is the IP Address that y<br>Address here, you may | ou use to access the Web-ba<br>need to adjust your PC's ne | ased management interface. If you<br>twork settings to access the netwo | i change the IP<br>rk again. | The LAN IP address is<br>private to your internal |
| Time and Date                  |                                                   | 2.4 5.0<br>                                                |                                                                         |                              | network and cannot be<br>seen on the Internet.    |
| IPv6RD                         |                                                   | LAN Group : Group                                          | 1 🗸                                                                     |                              | If you already have a DHCP                        |
| mydlink <sup>th</sup> Settings | Inte                                              | rface Grouping                                             |                                                                         |                              | server on your network or<br>are using static IP  |
| an Internet                    | 1000                                              | nace crouping                                              |                                                                         |                              | addresses on all the devices                      |
| Online                         |                                                   | LAN Interfaces                                             | ADD                                                                     | _ 1                          | Disable DHCP Server to                            |
|                                |                                                   | port1                                                      | ×.                                                                      |                              | disable this feature.                             |
| Reboot Logout                  |                                                   | port2                                                      | ×                                                                       |                              | Hore                                              |
|                                |                                                   | most3                                                      | - G2E                                                                   |                              |                                                   |

ขั้นตอนที่ 3 : ตรวจสอบ IP Address ของ DMG-112A ที่ได้มาจาก DSL-2877AL

| Host Name                 | IP Address    | MAC Address       | Status   |
|---------------------------|---------------|-------------------|----------|
|                           | 192.168.1.4 🗸 | Manual Config V   | Static 🗸 |
| Kelvin-PC                 | 192.168.1.2   | 34:E6:D7:0A:0A:6D | Auto     |
| Kelvin-PC                 | 192.168.1.3   | 82:19:34:51:1E:5F | Auto     |
| DMG-112A-<br>EE2280E45255 | 192.168.1.6   | EE:22:80:E4:52:55 | Auto     |

| Product Page : | DMG-112A                                                                                                    |            |       | Firmware Version 7 | Build Timestamp : |  |
|----------------|----------------------------------------------------------------------------------------------------|------------|-------|--------------------|-------------------|--|
| D-L            | ink                                                                                                    |            |       |                    |                   |  |
|                | and a second second second second second second second second second second second second second second second |            |       |                    |                   |  |
|                | LOGIN                                                                                                    |            |       |                    |                   |  |
|                | Login in to the repeater                                                                                       |            |       | 1                  |                   |  |
|                |                                                                                                    | Password : |       |                    |                   |  |
|                |                                                                                                    |            | Logim |                    |                   |  |
| BROAD          | 8900                                                                                                    |            |       |                    |                   |  |

้ขั้นตอนที่ 4 : เปิดเวบบราวเซอร์อีกหน้าต่างหนึ่ง แล้วพิมพ์ IP Address ที่ได้มาจากขั้นตอนก่อนหน้านี้

ชื่อผู้ใช้งานที่มาจากโรงงานคือ admin

รหัสผ่านของอุปกรณ์ จะถูกสร้างโดยการใช้ One-Touch App แล้ว Login

ขั้นตอนที่ 5 : คลิ๊กบนแท็บของ Maintenance ที่อยู่ทางค้านบนแล้วคลิ๊ก Firmware Update จากมนูที่อยู่ทางค้าน ซ้ายมือ

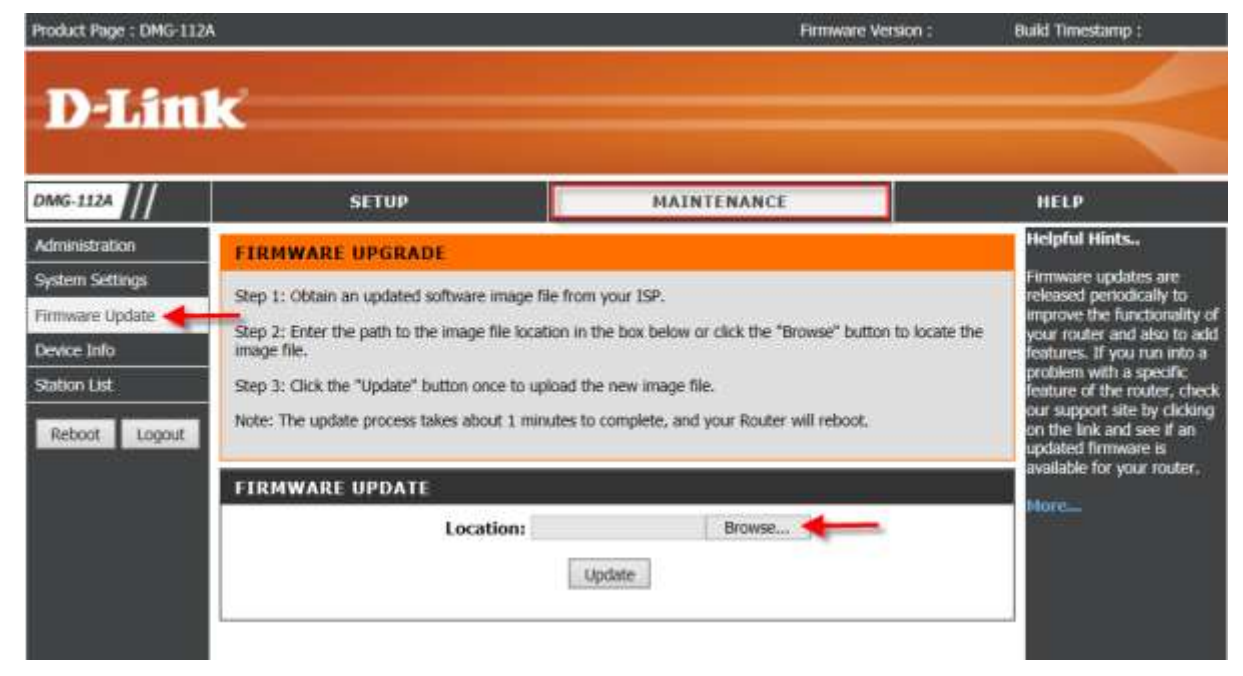

เลือก Browse เพื่อระบุตำแหน่งของ image file แล้วคลิ๊ก Update เพื่อเริ่มต้นการ update

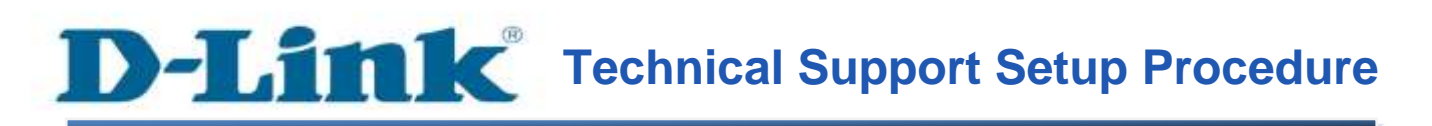

### How do I perform firmware upgrade of DMG-112A?

**Note:** Ensure that you have successfully connected the DMG-112A and DSL-2877AL. Please see guide on One-Touch App.

Step 1: Open your Internet browser and enter http://192.168.1.1 into the address bar.

(=) (=) (= http://192.168.1.1

Enter your login information. If you have not changed the default settings, the

- Username field is Admin and
- **Password** field should Admin. Click **Login**.

-

| Product Page : DSL-2877AL |                          |       | Firmware Version : |
|---------------------------|--------------------------|-------|--------------------|
| D-Link                    |                          |       |                    |
| LOGIN                     |                          |       |                    |
| Login in to the router    | Username :<br>Password : | Login |                    |
| BROADBAND                 |                          |       |                    |

**Step 2:** Click the **Setup** tab at the top of the page and then click **LAN Setup** from the menu on the left-hand side. **Scroll down to DHCP Table**.

FAQ : How to perform firmware upgrade of DMG-112A

| DSL-2877AL                     | SETUP                                              | ADVANCED                                                                                     | MAINTENANCE                                                             | STATUS                                  | HELP                                                                            |
|--------------------------------|----------------------------------------------------|----------------------------------------------------------------------------------------------|-------------------------------------------------------------------------|-----------------------------------------|---------------------------------------------------------------------------------|
| Wizard                         | LOCAL NETWORK                                      | ł                                                                                            |                                                                         |                                         | Helpful Hints                                                                   |
| Internet Setup                 | This section allows you                            | to configure the local netwo                                                                 | rk settings of your router. Please r                                    | note that this section is               | These are the IP settings of the LAN interface for the                          |
| Wireless Setup                 | optional and you should                            | not need to change any of                                                                    | the settings here to get your netw                                      | work up and running.                    | Device. These settings may                                                      |
| LAN Setup 🔶                    | ROUTER SETTING                                     | s                                                                                            |                                                                         |                                         | settings. You may change                                                        |
| 3G/4G Setup                    | then this section to comb                          | ours the local natural: estin                                                                | one of your courter. The ID Address                                     | that is configured here                 | the LAN IP address if<br>needed.                                                |
| WAN Failover Priority<br>Setup | is the IP Address that yo<br>Address here, you may | gure the local network second<br>ou use to access the Web-ba<br>need to adjust your PC's net | ased management interface. If you<br>twork settings to access the netwo | u change the IP<br>ork again.           | The LAN IP address is<br>private to your internal                               |
| Time and Date                  |                                                    | 201 - 10<br>- 100/10                                                                         |                                                                         |                                         | network and cannot be<br>seen on the Internet.                                  |
| IPv6RD                         |                                                    | LAN Group : Group                                                                            | 1 🗸                                                                     |                                         | If you already have a DHC                                                       |
| mydlink <sup>74</sup> Settings | Inter                                              | face Grouping                                                                                |                                                                         |                                         | server on your network or<br>are using static IP<br>addresses on all the device |
| Online                         |                                                    | LAN Interfaces                                                                               | ADD                                                                     |                                         | on your network, click on<br>Disable DHCP Server to                             |
|                                |                                                    | port1                                                                                        | s.                                                                      | - · · · · · · · · · · · · · · · · · · · | disable this feature.                                                           |
| Reboot Logout                  |                                                    | port2                                                                                        | 1                                                                       |                                         | Hore                                                                            |
|                                |                                                    | mont?                                                                                        | - C.P.                                                                  |                                         |                                                                                 |

Step 3: Please find the DMG-112A and its corresponding IP Address assigned from DSL-2877AL.

| DHCP TABLE                |               |                   |          |
|---------------------------|---------------|-------------------|----------|
| Host Name                 | IP Address    | MAC Address       | Status   |
|                           | 192.168.1.4 🗸 | Manual Config V   | Static 🗸 |
| Kelvin-PC                 | 192.168.1.2   | 34:E6:D7:0A:0A:6D | Auto     |
| Kelvin-PC                 | 192.168.1.3   | 82:19:34:51:1E:5F | Auto     |
| DMG-112A-<br>EE2280E45255 | 192.168.1.6   | EE:22:80:E4:52:55 | Auto     |
|                           |               | Apply             |          |

Step 4: Launch a new Browser Window. Please key in the IP Address(Eg. http://ipaddress) from the previous step.

| Product Page : DMG-112A  |            | Firms | sre Version F Build | Timestamp : |
|--------------------------|------------|-------|---------------------|-------------|
| D-Link                   |            |       |                     |             |
| front front which in the |            |       |                     |             |
| LOGIN                    |            |       |                     |             |
| Login in to the repeat   | er         |       |                     |             |
|                          | Password : |       |                     |             |
|                          |            | Logim |                     |             |

Enter your login information. If you have not changed the default settings, the

- Username field is Admin and
- **Password** is the device password created using **One-Touch App**. Click **Login**.

**Step 5:** Click on **Maintenance** tab at the top of the page and then click **Firmware Update** from the menu on the left-hand side.

| Product Page : DMG-11                                                                               | 2A                                                                                                    | Firmware Version :                                                                                                    | Build Timestamp :                                                                                                    |
|----------------------------------------------------------------------------------------------------|----------------------------------------------------------------------------------------------------|----------------------------------------------------------------------------------------------------|----------------------------------------------------------------------------------------------------|
| D-Lin                                                                                               | k                                                                                                    |                                                                                                    |                                                                                                    |
| DMG-112A                                                                                            | SETUP                                                                                                    | MAINTENANCE                                                                                                    | HELP                                                                                                    |
| Administration<br>System Settings<br>Firmware Update<br>Device Info<br>Station Ust<br>Reboot Logout | FIRMWARE UPGRADE<br>Step 1: Obtain an updated software image file<br>Step 2: Enter the path to the image file loca<br>image file.<br>Step 3: Click the "Update" button once to u<br>Note: The update process takes about 1 mi | file from your ISP.<br>Ition in the box below or click the "Browse" button to locate the<br>pload the new image file.<br>nutes to complete, and your Router will reboot. | Helpful Hints<br>Firmware updates are<br>released periodically to<br>improve the functionality of<br>your router and also to add<br>features. If your run into a<br>problem with a specific<br>feature of the router, check<br>our support site by clicking<br>on the link and see if an<br>updated firmware is |
|                                                                                                    | FIRMWARE UPDATE                                                                                                    | Browse                                                                                                    | Hore_                                                                                                    |

Browse to the location of the folder where the firmware is stored. Click Update start flashing.

# ฝ่ายสนับสนุนทางด้านเทคนิค

Call Center หมายเลขโทรศัพท์ 02-6617997 ภาษาไทย : จันทร์ ถึง ศุกร์ เวลา 9.00 น. – 18.00 น. Thai : Mon – Fri : Time 9.00 – 18.00. ภาษาอังกฤษ : เสาร์ , อาทิตย์ , วันหยุดนขัตฤกษ์ และ วันธรรมดา หลัง 18.00 น. English : Sat – Sun , Public Holiday and after 18.00 weekday. Website : <u>www.dlink.co.th</u> email: <u>support@dlink.com.sg</u> Facebook : <u>http://www.facebook.com/DLinkThailandFans</u>

## **Nationwide D-Link Service Centres :**

#### Cham Issara Tower II

3rd Floor, Charn Issara Tower II 2922/138 New Perchburi Road Khwang Bangkapi, Khet Huay-Kwang, Bangkok 10328, Thailand

Tel : +66 (0) 2308-2040 Fax +66 (0) 2308-2024 Call Center : +66 (0) 2716-6669 Operating hours: Mondays till Friday 9am to 6pm

#### Surat Thani Branch

412/8 Talat Mai Road Tumbon Talat, Amphoe Mueang Surat Thani Changwat Surat Thani 84000, Thailand

Tel : +66 (0) 7721-7907-10 Fax : +66 (0) 7721-7910 Operating hours: Mondays till Friday 9am to 6pm

#### Chang Ma Branch

2/1 Moo 3, Chiang MaH ampang Road Tumbon Chang Pueak, Amphoe Mueang Chiang Mal Tumbon Nal Mueang, Changwat Chiang Mai 50300, Thailand

Tel : +66 (0) 5340-9452-6 Fax 1+66 (0) 5340-9486 Operating hours: Mondays till Friday 9am to 6pm

#### Panto Plaza Branch

4th FL Pantip Plaza 604/3 Petchburi Road Room 439-440 Kwang Thanon Petchburl, Rhet Ratchathewi Bangkok 10400, Thailand Tel 1 466 (0) 2656 6037 Tel: +66 (0) 2656 6054 Fax : +66 (0) 2656 6042 Operating hours: Mondays till Sunday 10am to 7pm

Phuket Branch 156/3 Phang Nga Road Tumbon Taratyai, Amphoe Mueang Phuket Changwat Phuket 83000, Thailand

Tel : +66 (0) 7623-2906-9 Fax: +66 (0) 7623-2909 Operating hours: Mondays till Friday 9am to 6pm

#### Phitsanulok Branch

117/7 Pracingdam Road Amphoe Muearig Phitsanulok Changwat Phitsanulok 65000, Thailand

Tel : +66 (0) 5521-2323-5 Fax: +66 (0) 5521-2326 Operating hours: Mondays till Friday 9am to tipm

Tumbon Noen Phra, Amphoe Mueang Rayong Changwat Rayong 21000, Thailand

Tel:+66 (0) 3880-0631-3 Fax : +66 (0) 3990-0634 Operating hours: Mondays till Sunday 9am to 6pm

#### Hat Yal Branch

48/106 Phadungpakdee Road Tumbon Hatyai, Amphoe Hatyai Changwat Songkhla 90110, Thailand

Tel : +66 (0) 7435-4559-61 Fax: +66 (0) 7435-4561 Operating hours: Mondays till Friday 9am to 6pm